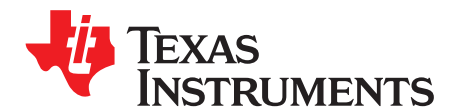

Application Report SLUA771-May 2016

# bq27220 Calibration Guide

Fernando Lopez Dominguez

PMP/BMS/Handheld

### ABSTRACT

The bq27220 includes one-time programmable (OTP) profiles that allow users to program the settings that would otherwise be required to be initialized in RAM after powering up. Calibration data is one of the included subsets of data that can be programmed in to OTP. This guide goes over the process on how to calibrate the bq27220 using the provided TI tools and how to transfer that to OTP.

| 1 | Tools Required for Calibration     | 1 |
|---|------------------------------------|---|
| 2 | Operation                          | 1 |
| 3 | Calibration Process                | 3 |
| 4 | OTP Mode FlashStream (ot.fs) Files | 5 |
|   |                                    |   |

#### List of Figures

| 1  | Registers Screen                         | 2  |
|----|------------------------------------------|----|
| 2  | Data Memory Screen                       | 3  |
| 3  | Calibration Screen                       | 4  |
| 4  | Typical ot.fs File Snippet               | 5  |
| 5  | Launch bqStudio Software                 | 8  |
| 6  | Load .GG File                            | 9  |
| 7  | Confirm or Update Data Memory Parameters | 10 |
| 8  | Update Battery ID                        | 10 |
| 9  | Save .OTFS File                          | 11 |
| 10 | Launch SmartFlash Software               | 12 |
| 11 | Open .OTFS File                          | 12 |
| 12 | Apply 7.4 V                              | 13 |
| 13 | Program OTP                              | 13 |
| 14 | Confirm Success                          | 14 |
|    |                                          |    |

### **1** Tools Required for Calibration

The following tools are required for calibration:

- bq27220EVM with EV2400
- 2x power supplies, one for powering the gauge; another, for the OTP programming voltage.
- DC load capable of at least 1 A.
- bqStudio (minimum v1.3.51)
- SmartFlash

### 2 Operation

This section details the operation of the bq27220 bqStudio software.

All trademarks are the property of their respective owners.

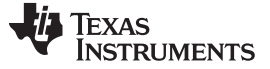

#### Operation

### 2.1 Starting the Program

With the EV2300 or EV2400 and the bq27220EVM connected to the computer, run bqStudio from the desktop or installation directory. The window consists of a tools panel at the top, and other child windows that can be hidden, docked in various positions, or allowed to float as separate windows. When bqStudio first starts up, the *DashBoard*, the *Registers*, and the *Commands* windows should be open. Additional windows can be added by clicking the corresponding icons in the tools panel at the top of the main window.

The **Scan** (continuous scan) or **Refresh** (single time scan) buttons can be clicked in order to update the data in the *Registers* and *Data Memory* windows.

bqStudio provides a logging function which logs selected *Data Registers* last received from the bq27220. To enable this function, click the **Start Log** button. The default elapsed interval is 4000 milliseconds, to change this interval, go to *Windows*, select *Preferences*, choose *Registers*, and change *Scan/Log* Interval from 4000 to 1000 milliseconds. There is no need to log faster than 1 second as the gauge will not update the registers faster than 1 second.

| ick to Turn OFF                      | Calibration Ai                                        | dvanced Con                                                                                                    | nm Golden<br>mory                                                                                                    | Image *                                                                                                    | vateri Data orapii er                                                                                                    | 1015                                                                                                    |                                                                                                    |                                                                                                    |                                                                                                    |                                                                                                    |                                                                                                    |                                                                                                    |
|--------------------------------------|-------------------------------------------------------|----------------------------------------------------------------------------------------------------|----------------------------------------------------------------------------------------------------|----------------------------------------------------------------------------------------------------|----------------------------------------------------------------------------------------------------|----------------------------------------------------------------------------------------------------|----------------------------------------------------------------------------------------------------|----------------------------------------------------------------------------------------------------|----------------------------------------------------------------------------------------------------|----------------------------------------------------------------------------------------------------|----------------------------------------------------------------------------------------------------|----------------------------------------------------------------------------------------------------|
| lick to Turn OFF                     | Registers                                             |                                                                                                    |                                                                                                    |                                                                                                    |                                                                                                    |                                                                                                    |                                                                                                    |                                                                                                    |                                                                                                    | - 0                                                                                                    | Comma                                                                                                    | 23                                                                                                    |
| E\/2400                              | Registers                                             |                                                                                                    |                                                                                                    |                                                                                                    |                                                                                                    |                                                                                                    |                                                                                                    |                                                                                                    | M<br>Start Log                                                                                                    | ♥ 2<br>Scan Refresh                                                                                                    | Comman                                                                                                    | nds                                                                                                    |
| EV/2400                              | negisters                                             |                                                                                                    |                                                                                                    |                                                                                                    |                                                                                                    |                                                                                                    |                                                                                                    |                                                                                                    |                                                                                                    |                                                                                                    | DE                                                                                                    | EVICE_NUM                                                                                                    |
| Version:0.18                         | Name                                                  |                                                                                                    | Value                                                                                                    | Units N                                                                                                    | ame                                                                                                    | Value                                                                                                    | Units                                                                                                    | Name                                                                                                    |                                                                                                    | Value Units                                                                                                    |                                                                                                    | FW_VERSI                                                                                                    |
| TCI SIGNIOI 20                       | Voltage                                               |                                                                                                    | 4032                                                                                                    | mV                                                                                                    | At Rate Time To Empty                                                                                                    | 65535                                                                                                    | min                                                                                                    | Cycle Count                                                                                                    |                                                                                                    | 0 -                                                                                                    | 1                                                                                                    | FW_BUIL                                                                                                    |
|                                      | Current                                               |                                                                                                    | 0                                                                                                    | mA a                                                                                                    | Average Time to Empty                                                                                                    | 65535                                                                                                    | min                                                                                                    | State of Health                                                                                                    |                                                                                                    | 100 %                                                                                                    |                                                                                                    | RESET                                                                                                    |
| 12C                                  | Relative State                                        | of Charge                                                                                                    | 90                                                                                                    | %                                                                                                    | Standby Current                                                                                                    | -9                                                                                                    | mA                                                                                                    | Charging Current                                                                                                    |                                                                                                    | 200 mA                                                                                                    |                                                                                                    | CAL_TOG                                                                                                    |
|                                      | Remaining Cap                                         | acity                                                                                                    | 2672                                                                                                    | mAh                                                                                                    | Standby Time to Empty                                                                                                    | 17813                                                                                                    | min                                                                                                    | BTP Discharge Set                                                                                                    |                                                                                                    | 150 mAh                                                                                                    |                                                                                                    | EXIT_CA                                                                                                    |
|                                      | Full charge Cap                                       | pacity<br>int                                                                                                    | 3000                                                                                                    | mAh 🔚                                                                                                    | Max Load Current<br>Max Load Time to Empt                                                                                                    | -1000<br>v 160                                                                                                    | mA                                                                                                    | EDV Threshold                                                                                                    |                                                                                                    | 175 mAh<br>0 mV                                                                                                    |                                                                                                    | ENTER C                                                                                                    |
| ba27220                              | Average Powe                                          | er                                                                                                    | 0                                                                                                    | cW                                                                                                    | Raw Coulomb Count                                                                                                    | 0                                                                                                    | mAH                                                                                                    | CEDV RemCap                                                                                                    |                                                                                                    | 2672 mV                                                                                                    |                                                                                                    | ENITED D                                                                                                    |
| 0220_0_03<br>Addr: 0xAA<br>22.9 degC | At Rate                                               |                                                                                                    | 0                                                                                                    | mA                                                                                                    | Internal Temperature                                                                                                    | 23.7                                                                                                    | degC                                                                                                    | Smooth RemCap                                                                                                    |                                                                                                    | 2671 mV<br>0 mA                                                                                                    |                                                                                                    |                                                                                                    |
|                                      | Bit Registers                                         |                                                                                                    |                                                                                                    |                                                                                                    |                                                                                                    |                                                                                                    |                                                                                                    |                                                                                                    |                                                                                                    |                                                                                                    | Log Panel                                                                                                    | Clear                                                                                                    |
|                                      | Name                                                  | Value                                                                                                    | Bit7                                                                                                    | Bit6                                                                                                    | Bit5                                                                                                    | Bit4                                                                                                    | Bit3                                                                                                    | Bit2                                                                                                    | Bit1                                                                                                    | Bit0                                                                                                    | Transactio                                                                                                    | on Log                                                                                                    |
|                                      | Control (high)                                        | 0x0000                                                                                                    | RSVD                                                                                                    | RSVD                                                                                                    | RSVD                                                                                                    | RSVD                                                                                                    | RSVD                                                                                                    | RSVD                                                                                                    | RSVD                                                                                                    | RSVD                                                                                                    | Name                                                                                                    | Cmd                                                                                                    |
|                                      | Control (low)                                         | 0x5028                                                                                                    | HIBERNATE                                                                                                    | RSVD                                                                                                    | CCA<br>IP OCVEAI                                                                                                    | BCA                                                                                                    | SNOOZE                                                                                                    | BATT_ID2                                                                                                    | BATT_ID1                                                                                                    | BATT_ID0<br>CHOINH                                                                                                    | UNSEA                                                                                                    | 0x3672                                                                                                    |
|                                      | Battery Statu                                         | 0.0020                                                                                                    | RSVD                                                                                                    | TCA                                                                                                    | OCVGD                                                                                                    | AUTH_GD                                                                                                    | BATTPRE                                                                                                    | TDA                                                                                                    | SYSDWN                                                                                                    | DSG                                                                                                    | USEAL C.                                                                                                    | VALITI                                                                                                    |
|                                      | Operation St                                          | 0x0024                                                                                                    | RSVD                                                                                                    | RSVD                                                                                                    | RSVD                                                                                                    | RSVD                                                                                                    | RSVD                                                                                                    | CFGUPDATE                                                                                                    | LPLFOFLT                                                                                                    | LPLFOHFFLT                                                                                                    |                                                                                                    |                                                                                                    |
|                                      | Operation St                                          | 0.40                                                                                                    | BTPINT                                                                                                    | SMTH                                                                                                    | INITCOMP                                                                                                    | VDQ                                                                                                    | EDV2                                                                                                    | SEC1                                                                                                    | SECO                                                                                                    | CALMD                                                                                                    |                                                                                                    |                                                                                                    |
|                                      | Gauging Stat                                          | 0,40                                                                                                    | CF                                                                                                    | DSG                                                                                                    | EDV                                                                                                    | RSVD                                                                                                    | TC                                                                                                    | TD                                                                                                    | FC                                                                                                    | FD                                                                                                    |                                                                                                    |                                                                                                    |
|                                      |                                                       |                                                                                                    |                                                                                                    |                                                                                                    |                                                                                                    |                                                                                                    |                                                                                                    |                                                                                                    |                                                                                                    |                                                                                                    |                                                                                                    |                                                                                                    |
|                                      | I2C<br>bq27220<br>0220_0.03<br>Addr.0xAA<br>22.9 degC | Image: Second Second Secon | B     Current:          ⓐ Temperature         ⓐ Temperature           ⓐ Remaining Capacity         ⓐ Remaining Capacity           ⓑ Pull charge Capacity         ⓐ Average Current           ⓑ Average Power         ⓐ Average Power           Ø Capacity         ⓐ Average Power           Ø Capacity         Ø Average Power           Ø Capacity         Ø Average Power           Ø Control (high)         Ø Control (high)           Ø Battery Statu         Ø Control (high)           Ø Gauging Stat         Ø Gauging Stat | BC       Current       0         Image: State of Charge       90         Image: Relative State of Charge       90         Image: Relative State of Charge       90         Image: Relative State of Charge       90         Image: Relative State of Charge       90         Image: Relative State of Charge       90         Image: Relative State of Charge       90         Image: Relative State of Charge       90         Image: Relative State of Charge       90         Image: Relative State of Charge       90         Image: Relative State of Charge       90         Image: Relative State of Charge Current       0         Image: Relative State of Charge Current       0         Image: Relative State of Charge Current       0         Image: Relative State of Charge Current       90         Image: Relative State of Charge Current       90         Image: Relative State of Charge Current       0         Image: Relative State of Charge Current       0         Image: Relative State of Charge Current       0         Image: Relative State of Charge Current       0         Image: Relative State of Charge Current       0         Image: Relative State of Current       0         Image: Relative State of C | Image: Second State State Sta | I2C     Image: State of Charge 90 %       Image: State of Charge 90 %     Image: State of Charge 90 %       Image: State of Charge 90 %     Image: State of Charge 90 %       Image: State of | Image: start       0       mA       Image: start       0       mA         Image: start       0       mA       Image: start       0       mA         Image: start       0       mA       Image: start       0       mA         Image: start       0       mA       Image: start       0       mA         Image: start       0       mA       Image: start       0       mA         Image: start       0       mA       Image: start       0       mA         Image: start       0       mA       Image: start       0       mA         Image: start       0       mA       Image: start       0       mA         Image: start       0       mA       Image: start       0       mA         Image: start       0       mA       Image: start       0       mA         Image: start       0       mA       Image: start       0       mA         Image: start       0       mA       Image: start       0       0         Image: start       0       mA       Image: start       0       0       0       0       0       0       0       0       0       0       0       < | Image: Status Status Status of Charge       0       mA       mA       mA       mA       mA       max         Image: Status Status of Charge       22.9       degC       mA       mA       max       max       max         Image: Status Status of Charge       90       %       %       Standby Current       -9       mA         Image: Status Status of Charge       90       %       %       Standby Current       -9       mA         Image: Status of Charge       2672       mAh       max       Standby Time to Empty       17813       min         Image: Status of Charge       0       mA       max       Max Load Current       -1000       mA         Image: Status of Charge       0       mA       max       Max Load Current       -1000       mA         Image: Status of Charge       0       mA       max       Max Load Current       0       mA         Image: Status of Charge       0       mA       max       Max Load Current       0       mA         Image: Status of Charge       0       mA       max       max       Standby Time to Empty       168       B4       B43         Image: Status of Charge       0       max       max       Max       < | Image: State of Health in the State of Health in thealth in thealth in the State of Health in the State of | Image: State of Heath       0       mA       Image: Average Time to Empty       65535       min       Image: Charge State         Image: State of Charge       22.9       degC       Image: State       Image: Charge State       Image: Charge: State       Image: Charge: State       Image: Charge: State       Ima | Image: Difference of the second of the second of the se | DC       Image: Direct integration of the state integration of the state integratin of the state integrati |

Figure 1. Registers Screen

### 2.2 Setting Programmable bq27220 Options

The bq27220 comes configured per the default settings detailed in the *bq27220 Technical Reference Manual* (TRM – SLUUBD4). Ensure that the settings are correctly changed to match pack and application for the bq27220 solution being evaluated.

**NOTE:** The correct setting of these options is essential to get the best performance. The settings can be configured using the *Data Memory* window (Figure 2).

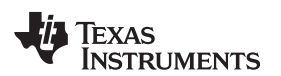

| View Window                                   | Help                    |                                |                                                                                                    |                       |                         |                   |
|-----------------------------------------------|-------------------------|--------------------------------|----------------------------------------------------------------------------------------------------|-----------------------|-------------------------|-------------------|
| ogisters Data Memo                            | ory Commands            | Calibration Kadvanced Comm     | Golden Image                                                                                                    |                       |                         | 🖹 🔓 Battery Mana  |
| <sup>n</sup> DashBoard                        | ~                       | Registers Data Memory          |                                                                                                    |                       |                         | 💈 Comma 🖾 🗖       |
| to Refresh is ON - 0<br>Studio Version: 1.3.5 | Click to Turn OFF<br>50 | Data Memory                    | F                                                                                                    | Auto Export Export Im | port Write_All Read All | Commands          |
| Δ                                             |                         | Read/Write Data Memory Content | E Contraction of the second second second second second second second second second second second second second |                       |                         | DEVICE_NUMB       |
|                                               | EV2400                  | Calibration                    | Name                                                                                                    | Value                 | Unit                    | FW_VERSION        |
| ~                                             | version:0.10            | Configuration                  | Offset     Board Offset                                                                                         | 0                     | Counts                  | 🔮 FW_BUILD        |
|                                               |                         | Gas Gauging                    | Int Temp Offset                                                                                                 | 0                     | °C                      | RESET             |
| 14                                            | 12C                     | Calibration (Present OTP)      | Pack V Offset                                                                                                   | 0                     | mV                      | CAL_TOGGLE        |
|                                               |                         | Configuration (Precent OTP)    | Temperature                                                                                                    |                       |                         | EXIT_CAL          |
|                                               |                         | Con Gruning (Present OTP)      | Internal Model Coefficient 2                                                                                    | 0                     | Num                     | ENTER_CAL         |
|                                               | bg27220                 | Gas Gauging (Present OTP)      | Internal Model Coefficient 3                                                                                    | -13356                | Num                     | ENTER_ROM         |
|                                               | 0220_0_03               | Calibration (ROM Default)      | Internal Model Coefficient 4                                                                                    | -11130                | Num                     |                   |
| LP                                            | 22.9 deaC               | Configuration (ROM Default)    | External Model Coefficient 2                                                                                    | 19142                 | Num                     | ONSEAL            |
| <b>"</b> ["                                   |                         |                                | External Model Coefficient 3                                                                                    | -19262                | Num                     | UNSEAL_FULL_A     |
| •                                             |                         | Gas Gauging (ROM Default)      | External Model Coefficient 4                                                                                    | 28203                 | Num                     |                   |
| 6 1                                           |                         |                                | External Model Coefficient 5                                                                                    | 892                   | Num                     | Log Panel Clear L |
|                                               |                         |                                | External Model Coefficient b 1                                                                                  | 328                   | Num                     |                   |
|                                               |                         |                                | External Model Coefficient b 2                                                                                  | -605                  | Num                     | I ransaction Log  |
| 4032 mV                                       |                         |                                | External Model Coefficient b 3                                                                                  | -2443                 | Num                     | Name Cmd          |
| 90%                                           |                         |                                | External Model Coefficient b 4                                                                                  | 4696                  | Num                     | UNSEA 0x3672      |
|                                               |                         |                                | RCO                                                                                                    | 11703                 | Counts                  | USEAL t 0xFFFF    |
|                                               |                         |                                | Voltage Comp Coefficient 1                                                                                      | 7320                  | Num                     |                   |
|                                               |                         |                                | Voltage Comp Coefficient 2                                                                                      | 723                   | Num                     |                   |
| 1                                             |                         |                                | Voltage Comp Coefficient 3                                                                                      | -71                   | Num                     |                   |
| 000 1000                                      |                         |                                | Voltage Comp Input Multiplier                                                                                   | 48                    | Num                     |                   |
| -                                             |                         |                                | Voltage Comp Output Divisor                                                                                     | 256                   | Num                     |                   |
| 2000 2000 🍸                                   |                         |                                | 4 Current                                                                                                    | 250                   |                         |                   |
| 0                                             |                         |                                | Filter                                                                                                    | 239                   | Num                     |                   |
|                                               |                         |                                | Deadhand                                                                                                    | 5                     | mA                      |                   |
|                                               |                         |                                | CC Deadband                                                                                                    | 17                    | 204mV                   |                   |
|                                               |                         |                                | CC Official                                                                                                    | 1/                    | 294NV<br>Country        |                   |
|                                               |                         |                                | CC Offset                                                                                                    | -10                   | Counts -                | < III             |

Figure 2. Data Memory Screen

To read all the data from the bq27220 RAM, OTP, and non-volatile memory, click on the **Read All** button on the *Data Memory* window. Make sure the device is not sealed and in full access to read/write to the data memory. To update a parameter in RAM, click on the desired parameter and a window will pop-up that provides details on the selected parameter. Next, enter the value in the value textbox and press **Enter**. After **Enter** has been pressed, bqStudio will update the selected parameter.

See the TRM (SLUUBD4) for details on how to program the OTP values on the bq27220.

The **Import** button in the *Data Memory* window can be clicked in order to import an entire configuration from a specified \*.gg.csv file.

The configuration can be saved to a file by clicking the **Export** button in the *Data Memory* window and entering a file name. The configuration will be saved to a \*.gg.csv file. The module calibration data is also held in the bq27220 data memory. If the *Gauge Dashboard* is not displaying any information, then the bq27220 may not be supported by the bqStudio version that is being used, a bqStudio upgrade may be required.

### 3 Calibration Process

The process to calibrate and program the OTP on the bq27220 is as follows:

- 1. Connect the bq27220 to bqStudio using the EV2400.
- 2. Perform the calibration storing the calibration data in RAM.
- 3. Use bqStudio to generate the ot.fs file required for OTP programming.
- 4. Use SmartFlash to program the OTP profile on the gauge.

See the following sections detailing the steps.

З

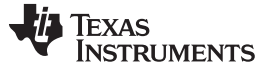

### 3.1 Calibration

The bq27220 must be calibrated to ensure accurate value reporting. This can be done by going to the *Calibration* window in bqStudio.

| 🛱 Battery Management Studio ( bqStudio ) | 1350                                                                            |                     |
|------------------------------------------|---------------------------------------------------------------------------------|---------------------|
| File View Window Help                    |                                                                                 |                     |
| Registers Data Memory Commands           | Calibration Advanced Comm Golden Image                                          | 🖹 🔓 Battery Mana    |
| 🖉 DashBoard 🗢 📼 🗖                        | 🔞 Registers 🗢 Data Memory 🔝 Calibration 🕴 👘                                     | Comma 🛛 🗖 🗖         |
| Auto Refresh is ON - Click to Turn OFF   | Calibration                                                                     | Commands            |
| bqStudio Version: 1.3.50                 | Perform Calibration                                                             | · · · · · ·         |
|                                          | Select the type of calibration to perform and enter the actual input parameters | DEVICE_NUMBI        |
| EV2400<br>Version:0.18                   |                                                                                 | FW_VERSION          |
|                                          | CC Offset                                                                       | FW_BUILD            |
|                                          |                                                                                 | RESET               |
| 12C                                      | Board Offset                                                                    | CAL_TOGGLE          |
|                                          | Calibrate Board Offset                                                          | EXIT_CAL            |
|                                          | Temperature                                                                     | ENTER_CAL           |
| bq27220<br>0220_0_03                     | Gauge Applied Temperature                                                       | ENTER_ROM           |
| Addr: 0xAA<br>23.0 degC                  | 23.0 degC deg C Calibrate Temperature C External Temp                           |                     |
| U.                                       |                                                                                 | WINSEAL_FUEL_AC +   |
|                                          | Current<br>Gaune Applied Current                                                | Log Panel Clear Log |
|                                          | 0 mA mA Calibrate Current                                                       | Transaction Log     |
| 4032 mV<br>90%                           | Voltane                                                                         | Name Cmd R          |
|                                          | Gauge Applied Voltage                                                           | USEAL t 0xFFFF N    |
|                                          | 4032 mV Calibrate Voltage                                                       |                     |
|                                          | Calibrate Gas Gauge                                                             |                     |
| 1000 - 1000 -                            |                                                                                 |                     |
| -2000 2000                               |                                                                                 |                     |
|                                          |                                                                                 |                     |
|                                          |                                                                                 |                     |
|                                          |                                                                                 |                     |
|                                          | V TEXAS INSTRUMENTS                                                             |                     |

Figure 3. Calibration Screen

**NOTE:** Please ensure the gauge is unsealed and in full access before proceeding with the calibration procedure. See the TRM for details on how to unseal and place the gauge in full access.

Calibration consists of the following:

- CC Offset/Board Offset: Simply check Calibrate CC Offset and Calibrate Board Offset and click Calibrate Gas Gauge to calibrate the Coulomb counter and board offsets. Ensure no current is flowing through the sense resistor during these steps. After a successful calibration, a green check mark shows next to the Calibrate Gas Gauge button.
- Current: Connect a 2-A load to LOAD+/LOAD- or a current source to LOAD-/PACK-. Ensure the
  measured current reported is negative, or else reverse the connections. Check Calibrate Current and
  enter the current into the textbox followed by Calibrate Gas Gauge.
- Voltage: Apply a known DC voltage to PACK+/PACK- with no current flowing through the sense resistor. Check Calibrate Voltage and enter the voltage into the textbox followed by Calibrate Gas Gauge.

Once these steps are completed, program the design parameters for the application in RAM. Once both the design and calibration parameters are verified, the ot.fs file can be generated. This file is used to program the OTP profile by using SmartFlash.

The OTP profile must be programmed in its entirety using the ot.fs. In order to avoid programming incorrect values, validate the configuration files before programming the OTP, for example, test out the values in RAM and ensure performance is acceptable before proceeding with writing to OTP.

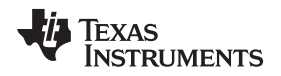

### 4 OTP Mode FlashStream (ot.fs) Files

The Battery Management Studio (bqStudio) software allows generation of specific instruction files (ot.fs files), containing the necessary I<sup>2</sup>C commands a host can send to the bq27220 device to program the RAM-based data memory parameters. The commands in these files are largely ROM commands only used when the gauge is in CONFIG\_UPDATE mode.

The ot.fs file is an ASCII text file containing commands and data. Each line of the file represents one command and potentially 96 bytes of data, as described in the following text. No row contains more than 96 data bytes. The first two characters of each row represent the command, followed by a ":

- "W:" Indicates that the row is a command to write one or more bytes of data.
- "C:" Indicates that the row is a command to read and compare one or more bytes of data.
- "X:" Indicates that the row is a command to wait a given number of milliseconds before proceeding.

White space is used to separate fields within the ot.fs files. Each row contains only one of the four commands. The commands discussed in this section can be implemented by a system that can perform multi-byte or single-byte operations for I<sup>2</sup>C.

Figure 4 shows a typical ot.fs file snippet generated from the bqStudio software.

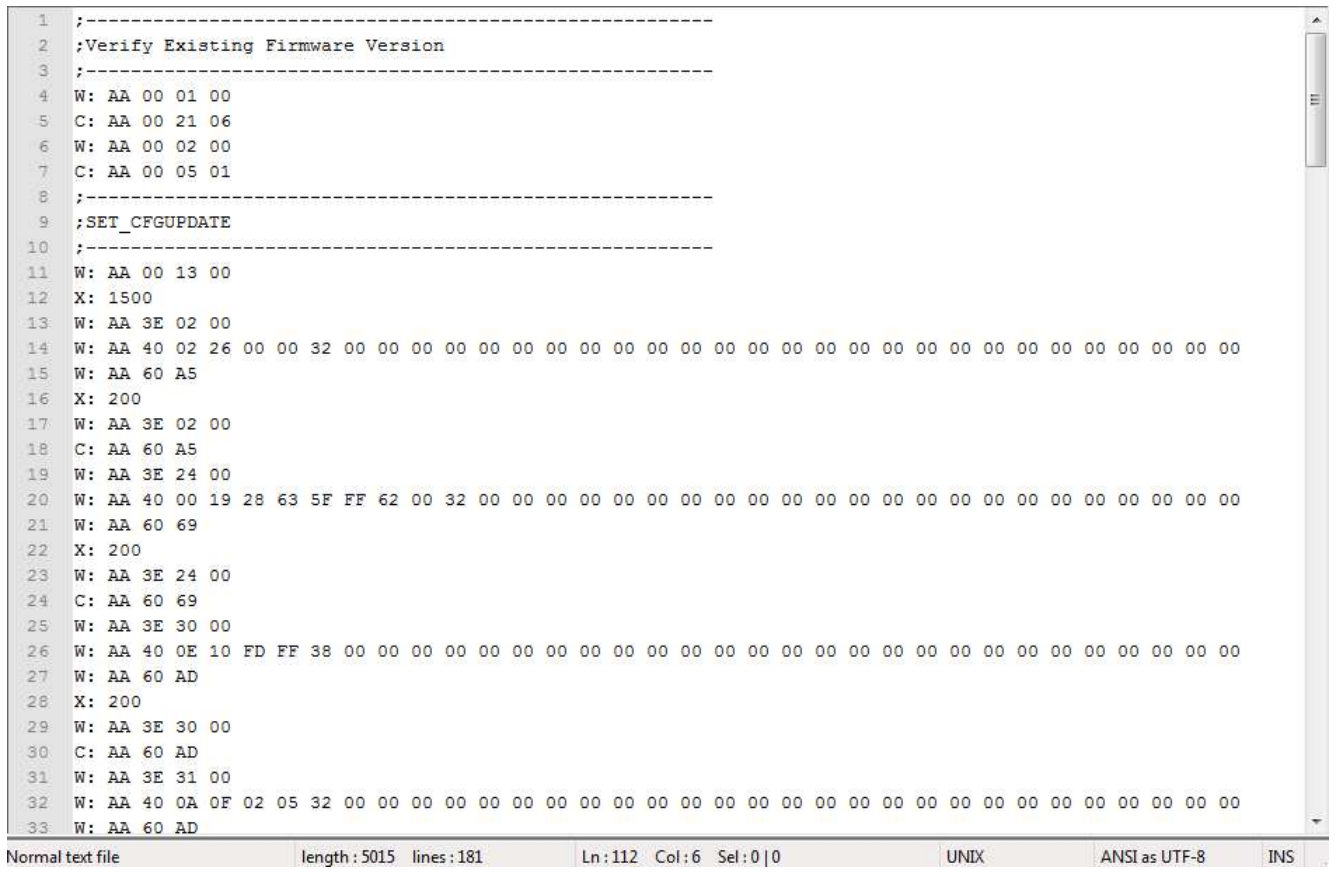

Figure 4. Typical ot.fs File Snippet

### 4.1 Write Command

The write command "W:" instructs the I<sup>2</sup>C master to write one or more bytes to a given I<sup>2</sup>C address and given register address. The I<sup>2</sup>C address format used throughout this document is based on an 8-bit representation of the address. The format of this sequence is:

"W: I2CAddr RegAddr Byte0 Byte1 Byte2 ""

For example, the following:

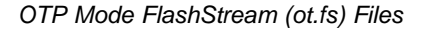

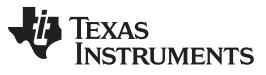

W: AA 55 AB CD EF 00

indicates that the I<sup>2</sup>C master writes the byte sequence 0xAB 0xCD 0xEF 0x00 to register 0x55 of the device addressed at 0xAA.

More precisely, it indicates to write the following data to the device address 0xAA:

0xAB to register 0x55

0xCD to register 0x56

0xEF to register 0x57

0x00 to register 0x58

### 4.2 Read and Compare Command

The read and compare command is formatted identically to the write command. The data presented with this command matches the data read exactly, or the operation should cease with an error indication. The ot.fs file contains no information about program flow or decision making. If a read and compare command results in data which does not match the expected values, the interpreting program needs to handle the next step itself. It should not continue with further commands but would typically go back to the beginning of the ot.fs file and try again several times before giving up.

The format of this sequence is:

"C: i2cAddr RegAddr Byte0 Byte1 Byte2"

An example of this command is as follows:

C: AA 55 AB CD EF 00

This example expects the master to read back 4 bytes from the register address 0x55 of the device addressed at 0xAA and then compare the data to the values given on the line command in this same order as 0xAB, 0xCD, 0xEF, and 0x00.

### 4.3 Wait Command

The wait command indicates the host waits a minimum of the given number of milliseconds before continuing to the next row of the FlashStream file. A wait command is typically used to allow the fuel gauge processor to complete a process before proceeding to the next command in the file.

For example, the following:

X: 200

indicates that the I<sup>2</sup>C master must wait at least 200 ms before continuing.

### 4.4 CONFIG UPDATE Mode

If the application requires different configuration data for the fuel gauge, the system processor can update RAM-based data memory parameters using the *Control()SET\_CFGUPDATE* subcommand to enter the CONFIG UPDATE mode.

**NOTE:** To ensure that the fuel gauge has entered CONFIG UPDATE mode correctly, there must be at least an 1100-ms delay after sending the *SET\_CFGUPDATE*. Operation in this mode is indicated by the *Flags()*[*CFGUPMODE*] status bit.

In this mode, fuel gauging is suspended while the host uses the extended data commands to modify the configuration data blocks. To resume fuel gauging, the host must send a *Control()SOFT\_RESET* subcommand to exit the CONFIG UPDATE mode, which clears both *Flags()[ITPOR]* and *[CFGUPMODE]* bits. After a timeout of approximately 240 seconds (4 minutes), the gauge automatically exits the CONFIG UPDATE mode if it has not received a *SOFT\_RESET* subcommand from the host.

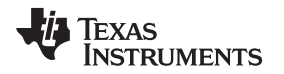

The memory of the bq27220 device is separated into memory subclasses defined in this document. The memory cannot be directly addressed, but is updated through a sequence of extended commands that can access each block of memory indirectly. The ot.fs file updates these blocks to write the proper configuration so the bq27220 device can have proper gauging performance and match the system characteristics. These updates are stored in RAM and need to be reprogrammed any time the device loses power. (The *[ITPOR]* bit in the *Flags()* register indicates that the RAM configuration has been reset to the defaults and is in need of updating using the ot.fs file.)

## 4.5 Programming Instructions

### 4.5.1 Using ot.fs Files

The following list shows how to use ot.fs files to configure the bq27220 device on power up:

- 1. Use the GPCCEDV tool (on ti.com) to generate the 7-point CEDV parameter and the 11-point loaded voltage points, see the *bq27220EVM-744 User's Guide* (SLUUBF5).
- 2. Use the Battery Management Studio (bqStudio) software to finalize all the values for Calibration, Configuration, or Gas Gauging in RAM based on the application.
- 3. Complete the following OTP profiles:
  - (a) Programming the OTP Profile 1
    - (i) Fill out the CEDV Profile 1 section in RAM with required values.
    - (ii) Write CEDV Profile Select  $\rightarrow$  Battery ID to 4.
  - (b) Programming the OTP Profile 2
    - (i) Fill out the CEDV Profile 1 section in RAM with required values.
    - (ii) Write CEDV Profile Select  $\rightarrow$  Battery ID to 8.
  - (c) Programming the OTP Profile 3
    - (i) Fill out the CEDV Profile 1 section in RAM with required values.
    - (ii) Write CEDV Profile Select  $\rightarrow$  Battery ID to 16.
- 4. Use bqStudio to generate the ot.fs file, which contains I<sup>2</sup>C instructions (with data) on how to program the OTP with the values that were just set up in RAM.
- 5. Use the ot.fs file with the SmartFlash programming tool; the OTP on the bq27220 device can be programmed.

### 4.6 General Setup and Software Installation to Program OTP

- 1. Equipment needed:
  - (a) Lab power supply configured for 7.4-V output (expect approximately 5-mA maximum current)
  - (b) Battery or second power supply with  $\geq$  3.0-V output (expect approximately 1-mA maximum current)
  - (c) EV2300 (v3.1r or later) or EV2400 USB with I<sup>2</sup>C interface adapter
  - (d) Unprogrammed bq27220 device assembled in the battery pack or on the EVM
  - (e) Example .gg file provided by factory
  - (f) Battery Management Studio (bqStudio) software installer
  - (g) SmartFlash software executable
- 2. Install bqStudio software.
- 3. Connect the EV2300 or EV2400 to the unprogrammed device or EVM.
- 4. Connect the battery to BAT(+) and VSS(-) pins.
- 5. With output disabled, connect the lab power supply to GPOUT and VSS(-) pins.

NOTE: Do not apply 7.4 V to the device until prompted by software.

# 4.7 Launch bqStudio Software

- 1. Launch bqStudio software.
- 2. Confirm Gauge Dashboard panel detects the EV2x00 adapter and the bq27220 device.
- 3. If the device has been previously SEALED, UNSEAL it by sending the appropriate keys to *Control()* (0x00 and 0x01). The bq27220 boots up in UNSEAL mode, but not in FULL ACCESS mode. Enter FULL ACCESS mode to gain access to the *Data Memory*.
- 4. Click **Data Memory** to show the OTP factory defaults that are in data memory (RAM).
- 5. Click **Import** to load **Data Memory** contents from the provided sample .gg file.

| Mage dates is 0.01. Click to Turn 0.67<br>sptuido Version 1.3.50       Mage date is 0.01. Click to Turn 0.67<br>Start Log * Scan Refres       Com<br>Start Log * Scan Refres       Com<br>Start Log * Scan Refres       Com         * V2300<br>Version 3.1m       Toc       Mage date in the Empty 13 min<br>/2017 Diage Set 150 mAh       Mage date in the Empty 13 min<br>/2017 Diage Set 150 mAh       Com       Start Col wave date Winks<br>// AR Rate 100 mA       Mage date Colspan= Value Units<br>// AR Rate 100 mA       Mage date Colspan= Value Units<br>// AR Rate 100 mA       Mage date Colspan= Value Units<br>// AR Rate 100 mA       Mage date Colspan= Value Units<br>// AR Rate 100 mA       Mage date Colspan= Value Units<br>// AR Rate 100 mA       Mage date Colspan= Value Units<br>// AR Rate 100 mA       Mage date Colspan= Value Units<br>// AR Rate 100 mA       Mage date Colspan= Value Units<br>// AR Rate 100 mA       Mage date Colspan= Value Units<br>// AR Rate 100 mA       Mage date Colspan= Value Units<br>// AR Rate 100 mA       Mage date Colspan= Value Units<br>// AR Rate 100 mA       Mage date Colspan= Value Units<br>// Mage date Colspan= Toto Final Value Units<br>// Mage date Colspan= Toto Final Value Units<br>// Mage date Colspan= Value Units<br>// Mage date Colspan= Toto Final Value Units<br>// Mage date Colspan= Value Units<br>// Mage date Colspan= Value Units<br>// Mage date Colspan= Value Units<br>// Mage date Colspan= Value Units<br>// Mage date Colspan= Value Units<br>// Mage date Colspan= Value Units<br>// Mage date Colspan= Value Units<br>// Mage date Colspan= Value Units<br>// Mage date C                                                                                                    | Registers       StarLog       Commands         Registers       Commands         Registers       Commands         Name       Value       Units       Name       Value       Units                                                                                                    | DashBoard                                                                                                    | C Registers 🛙          |         |       |                       |         |       |                        |          |          |                   |          | - 0          | Commands 🖾  |                 |  |
|----------------------------------------------------------------------------------------------------|----------------------------------------------------------------------------------------------------|----------------------------------------------------------------------------------------------------|------------------------|---------|-------|-----------------------|---------|-------|------------------------|----------|----------|-------------------|----------|--------------|-------------|-----------------|--|
| Fright         Fright         Register           Virtual         Register           Virtual         Register                                                                                                    | Perform       Name       Value       Units       Name       Value       Units       Value       Units       Value       Units       Value       <                                                                                                    | o Refresh is ON - Click to Turn OFF                                                                                                    | Registers              |         |       |                       |         |       |                        |          |          | Start             | Log Scan | 2<br>Refresh | Commands    |                 |  |
| Ev2300<br>Version 3.1m         Name         Value         Units         Name         Value         Units         Name         Value         Value         Units         Name         Value         Value         Units         Name         Value         Units         Name         Value         Units         Name         Value         Value         Units         Name         Value         Units         Name                                                                                                    | Name       Value       Units       Name       Value       Units       Name       Value       Units       Name       Value       Units       Name       Value       Units       Name       Value       Units       Name       Value       Units       Name       Value       Units       Value       Units       Value       Units       Value       Value       Units       Value       Value </td <td>Addio Version. 1.3.50</td> <td>Registers</td> <td></td> <td></td> <td></td> <td></td> <td></td> <td></td> <td></td> <td></td> <td></td> <td></td> <td></td> <td>ENTER_CFG</td> <td>S_UPDATE</td>                                                                                                    | Addio Version. 1.3.50                                                                                                    | Registers              |         |       |                       |         |       |                        |          |          |                   |          |              | ENTER_CFG   | S_UPDATE        |  |
| Erzon<br>Version3.1m       Name       Value       Units       Name       Value       Units <t< td=""><td>Name       Value       Units       Name       Value       Units       Name       Value</td><td><b>F</b>1/0300</td><td></td><td></td><td></td><td></td><td></td><td></td><td></td><td></td><td></td><td></td><td></td><td></td><td>EXIT_CFG_UP</td><td>DATE_REIN</td></t<>                                                                                                    | Name       Value       Units       Name       Value       Units       Name       Value                                                                                                    | <b>F</b> 1/0300                                                                                                    |                        |         |       |                       |         |       |                        |          |          |                   |          |              | EXIT_CFG_UP | DATE_REIN       |  |
| Image: Set and the set of the set of the set o                                                                                                    | Image: Spectral control of control of control  | Version:3.1m                                                                                                    | Name                   | Value   | Units | Name                  | Value   | Units | Name                   | Value    | Units    | Name              | Value    | Units        | EXIT CEG    |                 |  |
| Image: Second of the second of the second                                                                                                    | Image: Control (mark)       -67       mA       2/A Rate       0       mA       Image: Control (mark)       13       min       2/ET Discharge Set       150       mAh         Image: Control (mark)       2/ET Modellar       6535       min       Image: Control (mark)       10       mAH       2/ET Control (mark)       10/ET Control (mark)       10/ET Control (mark)                                                                                                    |                                                                                                    | ☐ Voltage              | 3694    | mV    | Average Power         | -25     | cW    | Max Load Current       | -7799    | mA       | Charging Current  | 200      | mA           | EAT_CO      | _OLDAIL         |  |
| Image: Start of Head Point of Control (right)       Value       Bit 7       Bit 8       Bit 7       Bit 8       Bit 7       Bit 8       Bit 7       Bit 7       B                                                                                                    | Imperature       22.4       degC       EMA Rata Time To Empty       6635       min       Image 24 (adjoc)       mAH       75       mAH         Imperature       22.4       degC       EMA Rata Time To Empty       6635       min       Image 24 (adjoc)       75       mAH         Imperature       22.4       degC       EMA Rata Time To Empty       6437       min       Image 24 (adjoc)       927       mV       9       9       9       9       9       9       9       9       9       9       9       9       9       9       9       9       9       9       9       9       9       9       9       9       9       9       9       9       9       9       9       9       9       9       9       9       9       9       9       9       9       9       9       9       9       9       9       9       9       9       9       9       9       9       9       9       9       9       9       9       9       9       9       9       9       9       9       9       9       9       9       9       9       9       9       9       9       9                                                                                                    |                                                                                                    | Current                | -67     | mA    | At Rate               | 0       | mA    | Max Load Time to Empty | 13       | min      | BTP Discharge Set | 150      | mAh          | SET_PRO     | OFILE_1         |  |
| In Calculate State of Charge       56       %       M-Average Time to Empty       647       min       Weternal Imperature       22.4       deg0       Weternal Imperature       32.7       mV         Imperature       Imperature       0.2       0.2       0.0       0.4       0.2       0.2       0.2       0.2       0.2       0.2       0.2       0.2       0.2       0.2       0.2       0.2       0.2       0.2       0.2       0.2       0.2       0.2       0.2       0.2       0.2       0.2       0.2       0.2       0.2       0.2       0.2       0.2       0.2       0.2       0.2       0.2       0.2       0.2       0.2       0.2       0.2       0.2       0.2       0.2       0.2       0.2       0.2       0.2       0.2       0.2       0.2       0.2       0.2       0.2       0.2       0.2       0.2       0.2       0.2       0.2       0.2       0.2       0.2       0.2       0.2       0.2       0.2       0.2       0.2       0.2       0.2       0.2       0.2       0.2       0.2       0.2       0.2       0.2       0.2       0.2       0.2       0.2       0.2       0.2       0.2       0.2       0.2 <td>Image: Set of Charge S56       %       Image: Time to Full       1467       min       Image: Time to Full       5635       min       Image: Cycle Court       0       -       Image: Cycle Court       0       -       Image: Cycle Court       0       -       Image: Cycle Court       0       -       Image: Cycle Court       0       -       Image: Cycle Court       0       -       Image: Cycle Court       0       -       Image: Cycle Court       0       -       Image: Cycle Court       0       -       Image: Cycle Court       0       -       Image: Cycle Court       0       min       Image: Cycle Court       0       min       Image: Cyc</td> <td>-</td> <td>Temperature</td> <td>22.4</td> <td>degC</td> <td>At Rate Time To Empty</td> <td>65535</td> <td>min</td> <td>Raw Coulomb Count</td> <td>24</td> <td>mAH</td> <td>BTP Charge Set</td> <td>175</td> <td>mAh</td> <td>SET PR</td> <td>OFILE 2</td>                                                                                                    | Image: Set of Charge S56       %       Image: Time to Full       1467       min       Image: Time to Full       5635       min       Image: Cycle Court       0       -       Image: Cycle Court       0       -       Image: Cycle Court       0       -       Image: Cycle Court       0       -       Image: Cycle Court       0       -       Image: Cycle Court       0       -       Image: Cycle Court       0       -       Image: Cycle Court       0       -       Image: Cycle Court       0       -       Image: Cycle Court       0       -       Image: Cycle Court       0       min       Image: Cycle Court       0       min       Image: Cyc                                                                                                    | -                                                                                                    | Temperature            | 22.4    | degC  | At Rate Time To Empty | 65535   | min   | Raw Coulomb Count      | 24       | mAH      | BTP Charge Set    | 175      | mAh          | SET PR      | OFILE 2         |  |
| bq27220<br>0/20,0/3<br>Addr. 0xAA<br>22.4 degC         Current         Bit         Begisters         Control (m/n)         Bit         Egister         Control (m/n)         Bit         Bit         Bi                                                                                                    |                                                                                                    | 47 I2C                                                                                                    | Relative State of Char | ge 56   | %     | Average Time to Empty | 1467    | min   | Internal Temperature   | 22.4     | degC     | EDV Threshold     | 3627     | mV           |             |                 |  |
| bg27220<br>Add:::0:AAde::0:AA<br>224 degC       Distribution::0:ABC       Distribution::0:ABC       Dist                                                                                                    | Implification of the state of the state | · ·                                                                                                    | Remaining Capacity     | 1663    | mAh   | Average Time to Full  | 65535   | min   | Cycle Count            | 0        | -        | CEDV RemCap       | 1663     | mV           | SET_PRO     | OFILE_3         |  |
| bq27220<br>Q220_0_03A<br>Q24_degC         Bit Registers         Log P           B864_mV<br>566%         Bit Registers         Log P           B864_mV<br>566%         Value         Bt7         B66         B15         B14         B13         B12         B14         B10           B10         Control (hgh)         Value         B17         B16         B15         B14         B13         B12         B14         B10         B17         D16         D17         D16         D17         D16         D17         D16         D17         D16         D17         D16         D17         D17                                                                                                    | Bit Registers         StT_PROFILE.5         * StT_PROFILE.6           Name         Value         Bit7         Bit6         Bit3         Bit4         Bit3         Bit2         Bit1         Bit0           P Control Ingly         0x0000         BXVD         BXVD </td <td></td> <td>Average Current</td> <td>-68</td> <td>mAn</td> <td>Standby Time to Empty</td> <td>9978</td> <td>min</td> <td>Charging Voltage</td> <td>4200</td> <td>70<br/>mV</td> <td>Smooth Current</td> <td>0</td> <td>mA</td> <td>SET_PR</td> <td>OFILE_4</td>                                                                                                    |                                                                                                    | Average Current        | -68     | mAn   | Standby Time to Empty | 9978    | min   | Charging Voltage       | 4200     | 70<br>mV | Smooth Current    | 0        | mA           | SET_PR      | OFILE_4         |  |
| 0220.0.03<br>22.4 degC         Bit Registers         Log P           B684 mV<br>5000         Bit Registers         Log P           Bit Registers         Control (hgh)         Bit Registers         Log P           Control (hgh)         0x0000         RSX0         RSX0                                                                                                    | Bit Registers         Still PROFILE 6         * Still PROFILE 6         * Still PROFILE 6           Bit Registers         Name         Bit 7         Bit 6         Bit 8         Bit 4         Bit 3         Bit 2         Bit 1         Bit 0         Control (ling)         Control (ling)         Control (ling)         Control (ling)         Control (ling)         Bit 1         Bit 1         B                                                                                                    | bq27220                                                                                                    |                        |         |       |                       |         |       |                        |          |          |                   |          |              | SET_PR      | OFILE_5         |  |
| Bit Registers         Log P           Bit Registers         Bit Registers           Control (high)         Control (high)           Control (high)         Control (high)           Control (high)         Bit X0000           RSV0         RSV0           RSV0         RSV0           RSV0         RSV0           Bit Registers         Tan           Control (high)         Control (high)           Control (high)         RSV0           RSV0         RSV0           Bit Registers         Tan           Did control (high)         Control (high)           Control (high)         Control (high)           Control (high)         RSV0           Bit Registers         Tan           Battery Status (high)         Control (high)           Control (high)         Control (high)           Control (high)         Control (high)           Control (high)         RSV0           Battery Status (high)         RSV0           Battery Status (high)         RSV0           Did Control (high)         RSV0           Did Control (high)         RSV0           Did Control (high)         RSV0           RSV0         RSV0                                                                                                    | Bit Registers         CC_OFFSET         CC_OFFSET           Name         Value         Bit 7         Bit 6         Bit 5         Bit 4         Bit 3         Bit 2         Bit 1         Bit 0         CC_OFFSET_SAVE           Control (high)         0:0000         RSVD         RSVD <td< td=""><td>0220_0_03</td><td></td><td></td><td></td><td></td><td></td><td></td><td></td><td></td><td></td><td></td><td></td><td></td><td>SET_PR</td><td>OFILE_6</td></td<>                                                                                                    | 0220_0_03                                                                                                    |                        |         |       |                       |         |       |                        |          |          |                   |          |              | SET_PR      | OFILE_6         |  |
| B94 mV         Bit Registers         Log P           65%         Bit Registers         Image: Control (might)         0x0000         RSV0         RSV0 </td <td>BIR Registers         Name       Value       Bit 7       Bit 6       Bit 5       Bit 4       Bit 3       Bit 2       Bit 1       Bit 0       CC_OFFSET_SAVE         Control (high)       0x0000       RSVD       RSVD       &lt;</td> <td>22.4 degC</td> <td></td> <td></td> <td></td> <td></td> <td></td> <td></td> <td></td> <td></td> <td></td> <td></td> <td></td> <td></td> <td>BOARD</td> <td>OFFSET</td>                                                                                                    | BIR Registers         Name       Value       Bit 7       Bit 6       Bit 5       Bit 4       Bit 3       Bit 2       Bit 1       Bit 0       CC_OFFSET_SAVE         Control (high)       0x0000       RSVD       RSVD       <                                                                                                    | 22.4 degC                                                                                                    |                        |         |       |                       |         |       |                        |          |          |                   |          |              | BOARD       | OFFSET          |  |
| Bit Registers         Log P           000         Bit Registers         Image: Control (high)         0x0000         RSV0         RSV0 <td>Bit Registers         CC_OFFSET_SAVE           Name         Value         Bit 7         Bits         Bit 8         Bit 3         Bit 2         Bit 1         Bit         Cop Panel         Cop Panel&lt;</td> <td>v</td> <td></td> <td></td> <td></td> <td></td> <td></td> <td></td> <td></td> <td></td> <td></td> <td></td> <td></td> <td></td> <td>CC_0I</td> <td>FFSET</td> | Bit Registers         CC_OFFSET_SAVE           Name         Value         Bit 7         Bits         Bit 8         Bit 3         Bit 2         Bit 1         Bit         Cop Panel         Cop Panel<                                                                                                    | v                                                                                                    |                        |         |       |                       |         |       |                        |          |          |                   |          |              | CC_0I       | FFSET           |  |
| Bit Registers         Since         Bit Registers         Corp P           2 Or corr (ling)         0x0000         BXVD         BXVD                                                                                                    | Bit Registers           Name         Value         Bt7         Bt6         Bt5         Bt4         Bt3         Bt2         Bt1         Bt0           2         Centol (lipid)         0x0000         RSVD         RSVD         RSVD         RSVD         RSVD         RSVD         Bt7         Bt6         Bt5         Bt4         Bt3         Bt2         Bt1         Bt0           2         Betry Status (init)         0x0429         FD         0CVCOMP         OVCOMP         COA         BCA         SNO02         BAT1_D2         BAT1_D0         BAT1_D0         BAT1_D0         BAT1_D0         BAT1_D0         BAT1_D0         BAT1_D0         BAT1_D0         BAT1_D0         BAT1_D0         BCA         SNO0         RSVD         RSVD         R                                                                                                    | $\mathbf{P}$                                                                                                    |                        |         |       |                       |         |       |                        |          |          |                   |          |              | CC_OFFS     | ET_SAVE         |  |
| 56%         Bit Registers         Log P           Name         Value         Bit 7         Bit 8         Bit 4         Bit 3         Bit 2         Bit 1         Bit 0           2000         0x0000         BSV0         RSV0         RSV0 <td>Bit Registers         Name         Value         Bit 7         Bit 6         Bit 5         Bit 4         Bit 3         Bit 2         Bit 1         Bit 0           2         Portol (high)         0x0000         RSV0         RSV0         <t< td=""><td>3694 mV</td><td></td><td></td><td></td><td></td><td></td><td></td><td></td><td></td><td></td><td></td><td></td><td></td><td></td><td>CMD</td></t<></td>                                                                                                    | Bit Registers         Name         Value         Bit 7         Bit 6         Bit 5         Bit 4         Bit 3         Bit 2         Bit 1         Bit 0           2         Portol (high)         0x0000         RSV0         RSV0 <t< td=""><td>3694 mV</td><td></td><td></td><td></td><td></td><td></td><td></td><td></td><td></td><td></td><td></td><td></td><td></td><td></td><td>CMD</td></t<>                                                                                                    | 3694 mV                                                                                                    |                        |         |       |                       |         |       |                        |          |          |                   |          |              |             | CMD             |  |
| Name         Value         Bu7         Bit         Ba5         Ba4         Bu3         Bit2         Bit1         Ba0           \$00         Centrol (hgh)         0x0000         RSX0         RSX0                                                                                                    | Name         Value         Bit         Bit<                                                                                                    | 56%                                                                                                    | Bit Registers          |         |       |                       |         |       |                        |          |          |                   |          |              |             | Clear           |  |
| Image: Control (high)         0.0000         RSV0         RSV0         RS                                                                                                    | 2 Control (high)         0.0000         RSV0         RSV0 </td <td></td> <td>Name</td> <td>Value</td> <td>Bit7</td> <td>Bit6</td> <td>Bit5</td> <td>Bit5</td> <td>Bit5</td> <td>Bit4 Bit</td> <td colspan="2">Bit3 Bit</td> <td>2 Bit1</td> <td colspan="2">Bit0</td> <td>Transaction Log</td> <td></td>                                                                                                    |                                                                                                    | Name                   | Value   | Bit7  | Bit6                  | Bit5    | Bit5  | Bit5                   | Bit4 Bit | Bit3 Bit |                   | 2 Bit1   | Bit0         |             | Transaction Log |  |
| Control (low)         RSV0         RSV0         CCA         BCA         SNOOZE         BATL 02         BATL 101         BATL 100           (2)         Battery Struis (hi         0x4029         FD         0CVCX0MF         0CVFAL         SLEEP         0170         0170         FC         CHRIN           Battery Struis (hii         0x4029         FD         0CVCX0MF         0CVFAL         SLEEP         0170         0170         FC         CHRIN           D00000         RSV0         TCA         0CVCX0MF         0CVCX0MF         0CV                                                                                                    | Control (row)         RSVD         RSVD         CCA         BCA         SNO2E         BAT_ID2         BAT_ID1         BAT_ID1           Ø Batery Status (n., 0x4029         FD         OCVCXMP         OCVFAK         SEEPP         OTC         OTD         FC         CHCRHH           Batery Status (n., 0x4029         RSVD         TCA         OCVFAK         SEEPP         OTC         OTD         FC         CHCRHH           Ø Operation Status (-, 0x004         RSVD         RSVD                                                                                                    | Contrast of the second second s | Control (high)         | 0x0000  | RSVE  | RSVD                  | RSVD    |       | RSVD RSV               | /D       | RSV      | /D RSVD           | RSV      | D            | Name Cmd    | Result          |  |
| Open         // Battery Status (n 0x4023         FD         OCVCOMP         OCVCAL         SLEEP         OTC         OTD         FC         CHIGH           Battery Status (nu)         BSVD         TCA         OCVCOMP         AUTH GO         BATTRES         TDA         SYSUWN         DSG           000000000000000000000000000000000000                                                                                                    | ☑ Battery Status (m.)     0x020     FD     0x0200P     0x07xAL     SEEEP     010     FC     0F0RH       Battery Status (m.)     RSVD     TCA     0X020A     AUTH_GD     BATTRES     TDA     SYSDW1     DSG       Ø operation Status (     0x08L     RSVD     RSVD     RSVD     RSVD     RSVD     RSVD     RSVD     OF0LIPATE     RSVD     RSVD       Ø operation Status (     0x08L     ETPNT     SMTH     INTCOMP     VDQ     EDV2     SEC1     SE09     CAMD       ☑ Gauging Status (     VDQ     EDV2     EDV1     RSVD     RSVD     RSVD     RSVD       Gauging Status (     CF     DSG     EDV     RSVD     TC     TD     FC     FD                                                                                                    | 500                                                                                                    | Control (low)          |         | RSVE  | RSVD                  | CCA     |       | BCA SNO                | DZE      | BATT     | ID2 BATT_ID1      | BATI     | IDO          |             |                 |  |
| Balling Status (low) KSVU ILA OUVGO AUIH GU BALINGES IDA SYSUWA DSG                                                                                                    | Bittery Status (i     MSVD     ICA     UCKeg0     AUH (g)     BATHESS     I/DA     STSTWH     USS       Ø operation Status (     60/084     RSVD     RSVD </td <td>00<b>4</b> [2]</td> <td>Battery Status (hi</td> <td>0x4029</td> <td>FD.</td> <td>OCVCOMP</td> <td>OCVFA</td> <td>L</td> <td>SLEEP OT</td> <td>C</td> <td>011</td> <td>D FC</td> <td>CHGI</td> <td>Ab4</td> <td></td> <td></td>                                                                                                    | 00 <b>4</b> [2]                                                                                                    | Battery Status (hi     | 0x4029  | FD.   | OCVCOMP               | OCVFA   | L     | SLEEP OT               | C        | 011      | D FC              | CHGI     | Ab4          |             |                 |  |
|                                                                                                    | ⊘ Operation Status (     0 MOV     NOV     NOV     NOV     NOV     NOV     NOV       Operation Status (     CF     Strift i     NITOOM     VDQ     EDV2     EDV1     RSVD     FCCX     RSVD     RSVD       Gauging Status (     CF     DSG     EDV     RSVD     TC     TD     FC     FD                                                                                                    | 2000 2000 3                                                                                                    | Battery Status (low)   | 0.00004 | RSVL  |                       | DEVGL   |       | AUTH_GD DATTH          | RES ID   | 10/      | DATE DEVID        | DSU      | 2<br>D       |             |                 |  |
|                                                                                                    | Operation Status ( DPMIN SHIIN PRODUCT VOL EUV2 SECU SECU OCUM<br>□ Gauging Status ( 0x000 VDQ EUV2 EUV1 RSVD RSVD FCCX RSVD RSVD<br>Gauging Status ( CF DSS EDV RSVD TC TD FC FD                                                                                                    | CE X                                                                                                    | Operation Status (     | 000004  | ETDIM | T CALL                | INITCOM | 0     | NOO ED                 | 10       | Croor    | Mare Rovo         | CAL      | 40           |             |                 |  |
|                                                                                                    | Cenging statis (I success for the second state state sta                                                                                                    | -00                                                                                                    | Generation Status (    | 0~9000  | MDO   | EDV2                  | EDVM    |       |                        | /D       | ECC      | V PSVD            | DRIV     | nD.          |             |                 |  |
| Gauging States (III. School CF DVS EDV SKVD III. TO TO FC FD                                                                                                    |                                                                                                    |                                                                                                    | Gauging Status (I      | 0,0000  | CE    | DSG                   | EDV     |       | RSVD                   |          | TIT      | FC                | FD       | 0            |             |                 |  |
|                                                                                                    |                                                                                                    |                                                                                                    |                        |         |       |                       |         |       |                        |          |          |                   |          |              | • m         |                 |  |

Figure 5. Launch bqStudio Software

# 4.8 Load .GG File

This procedure imports the fuel gauge data or the data memory image to the device.

1. Browse to a desired template or sample \*.GG parameter file. (example: bq27220.gg.csv in Figure 6.)

2. Click the **Open** button.

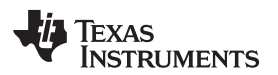

| Name +                     | Date modified      | Туре                                                                                                    | Size   |
|----------------------------|--------------------|----------------------------------------------------------------------------------------------------|--------|
| 📙 Configuration Files      | 3/10/2016 12:02 PM | File folder                                                                                                    |        |
| Jocumentation              | 3/11/2016 12:02 PM | File folder                                                                                                    |        |
| 🌽 Firmware                 | 3/10/2016 4:41 PM  | File folder                                                                                                    |        |
| 鷆 Report                   | 3/14/2016 11:37 AM | File folder                                                                                                    |        |
| 퉲 Sourcecode               | 3/11/2016 11:06 AM | File folder                                                                                                    |        |
| 🎉 Test Log Files           | 3/10/2016 11:37 AM | File folder                                                                                                    |        |
| 🛂 bq27220.gg.csv           | 3/15/2016 9:35 AM  | Microsoft Excel Com                                                                                                    | 46 K   |
| (                          |                    |                                                                                                    |        |
| er li enne                 |                    |                                                                                                    |        |
| File name: [bq2/220,gg.csv |                    | °.gg.csv                                                                                                    |        |
|                            |                    | 2.2 - 1.4 C - 1.4 C - |        |
|                            |                    | Open 👻                                                                                                    | Cancel |

Figure 6. Load .GG File

# 4.9 Confirm or Update Data Memory Parameters

Use the following list to confirm or update data memory parameters:

- 1. Imported Data Memory (RAM) parameters that differ from the factory defaults appear in orange font.
- 2. Confirm or update Data Memory (RAM) parameters as required.
- 3. Save .gg file for future reference by clicking Export.

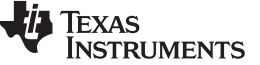

### OTP Mode FlashStream (ot.fs) Files

| ters Data Memory                    | ands Calibration            | Golden Image | Watch Da              | ta Graph Erro | <b>S</b><br>Irs |              |            |            |              |            | 🗳 🍳 Battery Mana   |
|-------------------------------------|-----------------------------|--------------|-----------------------|---------------|-----------------|--------------|------------|------------|--------------|------------|--------------------|
| gisters 🗢 Data Memory 🕮<br>a Memory | Calibration 🦃 Advanced Comm |              |                       | Filter/Search | 5               |              | n          | •          | 2 /          | • •<br>• • | Commands           |
| /Write Data Memory Cont             | ents                        |              |                       |               | Auto Export     | Hex Dump Exp | port Impor | t write_Au | Read All Vie | BW         |                    |
| ,                                   | T Page 100                  | 1            |                       | 1             | 1.00            |              |            |            | 1 C 1 S      | 1001       | ENTER_CPG_UPDAT    |
| Calibration                         | Name                        | Private      | Value                 | Unit          | Physical S      | Data Length  | Row Num    | Row Offset | Native Units | 1-1        | EXIT_CFG_UPDATE_RE |
| C                                   | Full Charge Capacity        |              | 3000                  | mAn           | 0x929d          | 2            | 660        | 29         | mAn          |            | EVIT CEC LIDOAT    |
| Configuration                       | Design Capacity             |              | 3000                  | mAn           | 0x9291          | 2            | 000        | 31         | mAn          |            | # EXIT_CFG_OPDAT   |
| Gas Gauging                         | Charge Termination Voltage  |              | 07.08                 | mv<br>mV      | 0x9283          | 2            | 001        | 5          | mv           |            | SET PROFILE 1      |
|                                     | Charge Termination Voltage  |              | 2240                  | mv            | 0x92a5          | 2            | 001        | 2          | mv           |            |                    |
| Calibration (Present OTP)           | CO                          |              | 4.40                  |               | 0x92a7          | 2            | 661        | 0          | -            |            | SET_PROFILE_2      |
| infiguration (Present OTP)          | PA                          |              | 867                   |               | 0x92a5          | 2            | 661        | 11         | -            |            |                    |
| migdradon (rresent on )             | TO                          |              | 4030                  |               | 0x92ad          | 2            | 661        | 13         | 2            |            | SET_PROFILE_3      |
| as Gauging (Present OTP)            | P1                          |              | 216                   |               | 0x92af          | 2            | 661        | 15         | <u> </u>     |            | SET PROFILE 4      |
| M                                   | TC                          |              | 9                     |               | 0x92b1          | 1            | 661        | 17         | -            |            |                    |
| Calibration (ROM Default)           | C1                          |              | 0                     |               | 0x92b2          | 1            | 661        | 18         | _            |            | SET_PROFILE_5      |
| onfiguration (ROM Default)          | Age Factor                  |              | 0                     | -             | 0x92b3          | 1            | 661        | 19         | _            |            |                    |
|                                     | Fixed EDV 0                 |              | 3631                  | mV            | 0x92b4          | 2            | 661        | 20         | mV           |            | SET_PROFILE_0      |
| as Gauging (ROM Default)            | EDV 0 Hold Time             |              |                       | s             | 0x92b6          | 1            | 661        | 22         | s            | ÷          |                    |
|                                     | Fixed EDV 1                 |              | 3385                  | mV            | 0x92b7          | 2            | 661        | 23         | Vm           | 1          | Log Panel Clear    |
|                                     | EDV 1 Hold Time             |              | 1                     | s             | 0x92b9          | 1            | 661        | 25         | s            |            | Transaction Lon    |
|                                     | Fixed EDV 2                 |              | 3501                  | mV            | 0x92ba          | 2            | 661        | 26         | mV           |            | Name Cmd           |
|                                     | EDV 2 Hold Time             |              |                       | s             | 0x92bc          | 1            | 661        | 28         | s            |            | ENTER 0x90         |
|                                     | Voltage 0% DOD              |              | 4173                  | mV            | 0x92bd          | 2            | 661        | 29         | M            |            | EXIT C 0x91        |
|                                     | Voltage 10% DOD             |              | 40.43                 | mV            | 0x92bf          | 2            | 661        | 31         | mV           |            | ENTER 0x90         |
|                                     | Voltage 20% DOD             |              | 3925                  | mV            | 0x92c1          | 2            | 662        | 1          | mV           |            | EXIT C 0x91        |
|                                     | Voltage 30% DOD             |              | 3821                  | mV            | 0x92c3          | 2            | 662        | 3          | mV           |            | ENTER 0x90         |
|                                     | Voltage 40% DOD             |              | 3725                  | Wm            | 0x92c5          | 2            | 662        | 5          | Vm           |            | EXIT C 0x91        |
|                                     | Voltage 50% DOD             |              | 3656                  | mV            | 0x92c7          | 2            | 662        | 7          | mV           |            | ENTER 0x90         |
|                                     | Vottage 60% DOD             |              | 3619                  | mV            | 0x92c9          | 2            | 662        | 9          | M            |            | EXIT C 0x91        |
|                                     | Voltage 70% DOD             |              | 3882                  | mV            | 0x92cb          | 2            | 662        | 11         | mV           |            | ENTER 0x90 1       |
|                                     | Voltage 80% DOD             |              | 3515                  | mV            | 0x92cd          | 2            | 662        | 13         | mV           |            | EXIT C 0x91        |
|                                     | Voltage 90% DOD             |              | 3439                  | mV            | 0x92cf          | 2            | 662        | 15         | mV           |            | ENTER 0x90         |
|                                     |                             |              | and the second second | 10.00 M       | 0.0014          |              | 000        | 1. CA-     |              | 1000       |                    |

Figure 7. Confirm or Update Data Memory Parameters

| ogisters Data Memory Comman                    | Ids Calibration Ad                     | wanced Comr   | n Golden In | age Watch Data | a Graph Errors                                                                                                  |                      |               |                    |               |                     |               |                  | E 4 8   | attery M |
|------------------------------------------------|----------------------------------------|---------------|-------------|----------------|----------------------------------------------------------------------------------------------------|----------------------|---------------|--------------------|---------------|---------------------|---------------|------------------|---------|----------|
| Registers 🗢 Data Memory 🖾 🛄                    | Golden Image                           |               |             |                |                                                                                                    |                      |               |                    |               | - 8                 | Comm          | ands 🖾           |         | -        |
| ata Memory                                     |                                        |               |             |                |                                                                                                    |                      | Filter/Search | Auto Export Export | Import Write_ | all Read All View ▼ | Comm          | ands             |         |          |
| ead/Write Data Memory Contents                 |                                        |               |             |                |                                                                                                    |                      |               |                    |               |                     | EN            | NTER_CFG         | UPDATE  |          |
|                                                | Name                                   |               |             |                |                                                                                                    | 0                    | rivate        | Value              |               | loit 🔺              | ✓ EXIT.       | _CFG_UPE         | ATE_REI | NIT      |
| Calibration                                    | A RTD                                  |               |             |                |                                                                                                    |                      | indic         | Value              |               |                     |               |                  |         | =        |
| Configuration                                  | IO Config                              |               |             |                |                                                                                                    |                      |               | 00                 |               | 1ex                 |               | .xii_cio_        | OFDATE  | _        |
|                                                | Init Discharge Se                      |               |             |                |                                                                                                    |                      |               | 150                |               | nAh                 | 1             | SET_PRC          | FILE_1  |          |
| Gas Gauging                                    | Int Charge Set 175 mAh                 |               |             |                |                                                                                                    |                      |               |                    |               |                     | SET_PROFILE_2 |                  |         |          |
| Calibration (Present OTP)                      | # Power                                |               |             |                |                                                                                                    |                      |               |                    |               |                     |               | CET DDG          | -       | -        |
|                                                | Sleep Current 10 mA                    |               |             |                |                                                                                                    |                      |               |                    |               |                     |               | SET_PRC          | FILE_3  |          |
| Configuration (Present OTP)                    | Bus Low Time                           |               |             |                |                                                                                                    |                      |               | 5                  |               | s                   |               | SET_PRC          | FILE_4  |          |
| Gas Gauging (Present OTP)                      | Offset Cal Inhibit                     | Temp Low      |             |                |                                                                                                    |                      |               | 5.0                |               | °C                  |               | SET DRC          | EILE 5  | -        |
| 6 17 17 19 19 19 19 19 19 19 19 19 19 19 19 19 | Offset Cal Inhibit                     | Temp High     |             |                |                                                                                                    |                      |               | 45.0               |               | °C                  |               | SEIGING          | AILL_S  |          |
| Calibration (ROM Delauti)                      | Sleep Voltage Tir                      | ne            |             |                |                                                                                                    |                      |               | 20                 |               | s                   | 1             | SET_PRC          | FILE_6  |          |
| Configuration (ROM Default)                    | Sleep Current Tin                      | Time 20 s     |             | s              | BOARD_OFFSET                                                                                                    |                      | OFFSET        |                    |               |                     |               |                  |         |          |
| Cas Causing (BOM Default)                      | <ul> <li>Current Thresholds</li> </ul> |               |             |                |                                                                                                    |                      |               |                    |               |                     |               |                  | FOFT    | -        |
| Gas Gauging (ROM Default)                      | Discharge Detect                       | ion Threshold |             |                |                                                                                                    |                      |               | 60                 | r             | mA                  |               | <pre>CC_OF</pre> | FSEI    |          |
|                                                | Charge Detection Threshold 75 mA       |               |             |                |                                                                                                    |                      |               |                    |               | CC_OFFSET_SAVE      |               |                  |         |          |
|                                                | Quit Current                           |               |             |                |                                                                                                    |                      |               | 40                 | r             | mA                  |               |                  |         | <u>_</u> |
|                                                | Discharge Relax                        | lime          |             |                |                                                                                                    |                      |               | 60                 |               | s                   | Log Pan       | el               |         | Clear Lo |
|                                                | Charge Relax Tin                       | ne            |             |                |                                                                                                    |                      |               | 60                 |               | s                   | Transac       | tion Log         |         |          |
|                                                | Quit Relax Time                        |               |             |                |                                                                                                    |                      |               | 1                  |               | S                   | Name          | Cmd              | Result  | Read     |
|                                                | ⊿ Data                                 |               |             |                |                                                                                                    |                      |               |                    |               |                     |               |                  |         |          |
|                                                | Initial Standby                        |               |             |                |                                                                                                    |                      |               | -10                | ſ             | mA                  |               |                  |         |          |
|                                                | <ul> <li>Discharge</li> </ul>          |               |             |                |                                                                                                    |                      |               |                    |               |                     |               |                  |         |          |
|                                                | SysDown Set Vol                        | t Threshold   |             |                |                                                                                                    |                      |               | 3150               |               | mV =                |               |                  |         |          |
|                                                | Sys X                                  |               |             |                |                                                                                                    | Battery ID           |               |                    |               |                     |               |                  |         |          |
|                                                | Sys                                    |               | Bit 7       | Bit 6          | Bit 5                                                                                                    | Bit 4                | Bit 3         | Bit 2              | Bit 1         | Bit 0               |               |                  |         |          |
|                                                | # SOC                                  | MSB           | RSVD        | RSVD           | RSVD                                                                                                    | BATT ID5             | BATT ID4      | BATT ID3           | BATT ID2      | BATT ID1            |               |                  |         |          |
|                                                | Flag                                   | MOO           |             |                |                                                                                                    |                      |               |                    | -             |                     |               |                  |         |          |
|                                                | Flag                                   |               |             |                | is a second second second second second second second second second second second second second second second s | · Write to Data Merr | ory           |                    |               |                     |               |                  |         |          |
|                                                | A CEDV                                 |               |             |                |                                                                                                    |                      |               |                    |               |                     |               |                  |         |          |
|                                                | Battery ID                             |               |             |                |                                                                                                    |                      |               | 04                 | ,             | nex                 |               |                  |         |          |
|                                                | # 01P                                  |               |             |                |                                                                                                    |                      |               |                    |               |                     |               |                  |         |          |

## Figure 8. Update Battery ID

4. Set BATT\_ID2 to 1.

www.ti.com

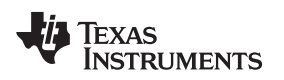

### 4.10 Save .OTFS File

The following steps show how to save an .OTFS file

- 1. Click the GoldenImage icon.
- 2. From the GoldenImage panel, enter desired .OTFS base file name (example, bq27220.ot.fs).

NOTE: No Options changes are required.

- 3. Click Create Image File.
- 4. Exit bqStudio software.

| Battery Manager                                                                                                    | nent Studio ( bgStudio ) 1.3.50 |                        |                                                                                           |                |                   | _ 0 X             |  |  |
|----------------------------------------------------------------------------------------------------|---------------------------------|------------------------|-------------------------------------------------------------------------------------------|----------------|-------------------|-------------------|--|--|
| Registers Data M                                                                                                    | remory Commands Calib           | Advanced Co            | mm Golden Image Wath Data Graph Errors                                                    |                | <b>1</b>          | Battery M         |  |  |
| JashBoard                                                                                                    | ×=8                             | 🚳 Registers 🗢 Data     | Memory 🛄 Golden Image 🖾                                                                   | ° 0            | Commands          | x • E             |  |  |
| Auto Refresh is 0                                                                                                    | OFF - Click to Turn On          | Golden Image           |                                                                                           |                | Command           | s                 |  |  |
| bqStudio Version:                                                                                                    | 1.3.50                          | Golden Image Expo      | rt                                                                                        |                | ENTER (           | CFG UPDATE        |  |  |
|                                                                                                    | 510300                          | This plug-in will allo | w you to export image files.                                                              |                | ✓ EXIT_CFG_       | UPDATE_REINIT     |  |  |
| 2                                                                                                    | Version:3.1m                    | Output Location        | memory contents of the connected gauge and save it to your hard drive in various formats. |                | EXIT_C            | FG_UPDATE         |  |  |
| ~                                                                                                    |                                 | Output Directory       | C:\TI\BatteryManagementStudio\OutputFiles                                                 | Browse         | ✓ SET_I           | PROFILE_1         |  |  |
|                                                                                                    | 100                             | Base File Name         | 0220_0_03-bq27220                                                                         | Open Directory | SET_              | PROFILE_2         |  |  |
|                                                                                                    | Output Formats                  |                        |                                                                                           |                |                   |                   |  |  |
| -                                                                                                    |                                 | GMFS File (.fs)        | 0220_0_03-bq27220.gm.fs                                                                   | Options        | SET_I             | PROFILE_4         |  |  |
|                                                                                                    | bq27220                         | OTFS File (.fs)        | 0220_0_03-bq27220.ot.fs                                                                   | Options        | SET_J             | PROFILE_5         |  |  |
| V.                                                                                                    | Addr: 0xAA                      |                        | Create Image Files                                                                        |                | SET_I             | PROFILE_6         |  |  |
| y and the second second | 22.2 degC                       |                        |                                                                                           |                | Ø BOAR            | D_OFFSET          |  |  |
| 60                                                                                                    |                                 |                        |                                                                                           |                | CC,               | OFFSET            |  |  |
| 3694 mV                                                                                                    |                                 |                        |                                                                                           |                | <pre> CC_OF</pre> | FSET_SAVE         |  |  |
| 56%                                                                                                    |                                 |                        |                                                                                           |                | l on Daniel       | V CMD             |  |  |
|                                                                                                    |                                 |                        |                                                                                           |                | Log Panel         | Clear Log         |  |  |
| 500                                                                                                    | 1                               |                        |                                                                                           |                | Name Cm           | og<br>d Result Re |  |  |
| -1000-                                                                                                    |                                 |                        |                                                                                           |                |                   |                   |  |  |
| -2000 2000<br>-62                                                                                                    | ŧ.                              |                        |                                                                                           |                |                   |                   |  |  |
|                                                                                                    |                                 |                        |                                                                                           |                |                   |                   |  |  |
|                                                                                                    |                                 |                        |                                                                                           |                |                   |                   |  |  |
|                                                                                                    |                                 |                        |                                                                                           |                |                   |                   |  |  |
|                                                                                                    |                                 |                        |                                                                                           |                |                   |                   |  |  |
|                                                                                                    |                                 |                        |                                                                                           |                |                   |                   |  |  |
|                                                                                                    |                                 |                        |                                                                                           |                |                   |                   |  |  |
|                                                                                                    |                                 |                        |                                                                                           |                |                   |                   |  |  |
|                                                                                                    |                                 |                        |                                                                                           |                | ×                 |                   |  |  |

Figure 9. Save .OTFS File

### 4.11 Launch SmartFlash Software

Use the following steps when launching the SmartFlash software:

- 1. Launch SmartFlash software.
- 2. Confirm auto-detection of the EV2x00 adapter, gauge = 220 and version  $\geq$  1.09.
- 3. Click File  $\rightarrow$  Open.

**NOTE:** It is important to exit the bqStudio software because the EV2x00 adapter must be freed for SmartFlash.

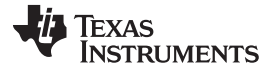

### OTP Mode FlashStream (ot.fs) Files

www.ti.com

| 🖳 SmartFlash v0.9.2                                                                                            |                                           | _ 🗆 🗙 |
|----------------------------------------------------------------------------------------------------|-------------------------------------------|-------|
| File Log Help                                                                                                  |                                           |       |
| <ul> <li>Adapter: EV2300a</li> <li>Gauge: 220 (I2C)</li> <li>Version: 0.03</li> <li>Refresh Program</li> </ul> | 3/15/2016 1.04:27 PM >> SmartFlash v0.9.2 | A<br> |
| No valid SmartFlash file has been opened.                                                                      |                                           |       |

### Figure 10. Launch SmartFlash Software

### 4.12 Open ot.fs File

- 1. From the pop-up dialog box, click the needed ot.fs file and click **Open**.
- 2. Confirm successful file load from log window.

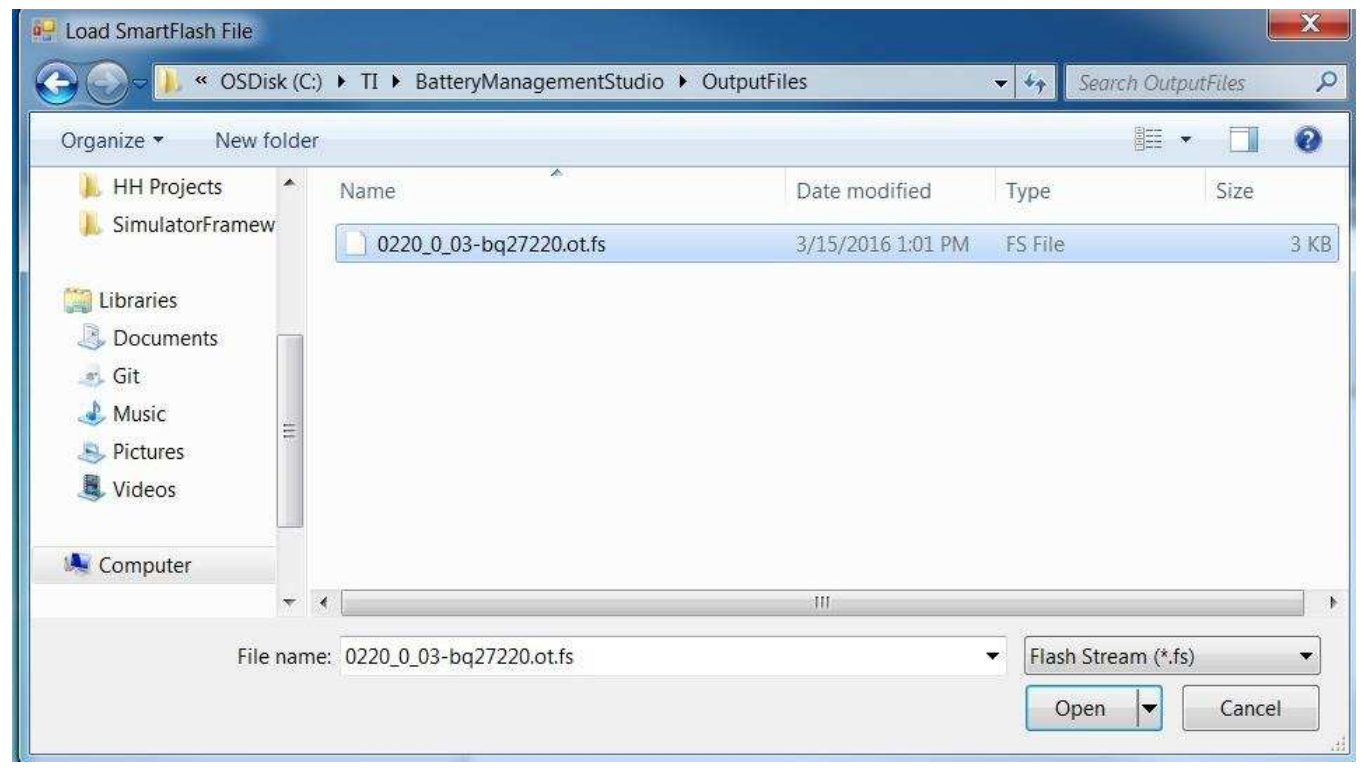

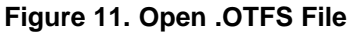

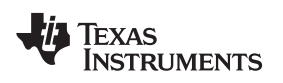

### 4.13 Program OTP

- 1. Click the **Program** button.
- 2. When the *Apply Programming Voltage* pop-up dialog box appears, enable 7.4-V power supply and click **OK**.
- 3. After a brief delay (approximately 1-second) for OTP programming and when the *Remove Programming Voltage* pop-up dialog box appears, disable the power supply and click **OK**.

| 🖳 SmartFlash v0.9.2                                                             |                                                                                                    |                                                                                                    |                                        |             |
|---------------------------------------------------------------------------------|----------------------------------------------------------------------------------------------------|----------------------------------------------------------------------------------------------------|----------------------------------------|-------------|
| File Log Help                                                                   |                                                                                                    |                                                                                                    |                                        |             |
| Adapter: EV2300a     Gauge: 220 (I2C)     Version: 0.03     Refresh     Program | 3/15/2016 5:23:28 PM ><br>3/15/2016 5:23:46 PM ><br>3/15/2016 5:23:46 PM ><br>3/15/2016 5:23:58 PM ><br>3/15/2016 5:23:58 PM > | > SmartFlash v0.9.2<br>> Open FS File: C:\Ti\BatteryMana<br>> FileTarget 0 v0.00<br>> Target Gauge: 220 v0.03<br>> Programming Gauge<br>gramming Voltage<br>pply Programming Voltage (7 | agementStudio\OutputFiles\0220_0_03-bc | (27220.otfs |
| Programming Gauge                                                               |                                                                                                    |                                                                                                    | OK                                     |             |

# Figure 12. Apply 7.4 V

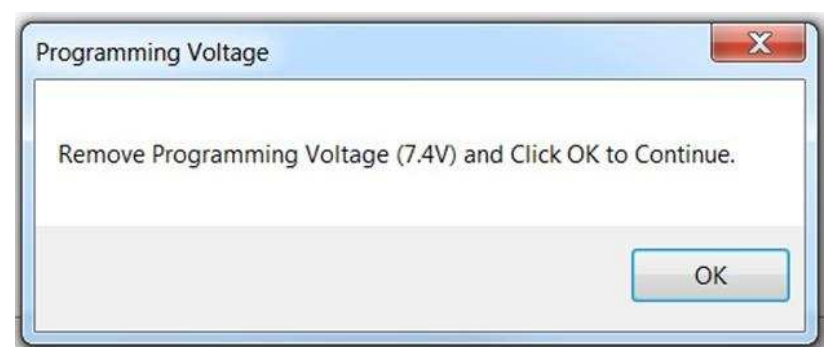

Figure 13. Program OTP

## 4.14 Confirm Success

- 1. Confirm the message *Programming completed successfully!* from the log window.
- 2. The device is now fully programmed.

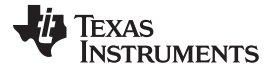

### OTP Mode FlashStream (ot.fs) Files

www.ti.com

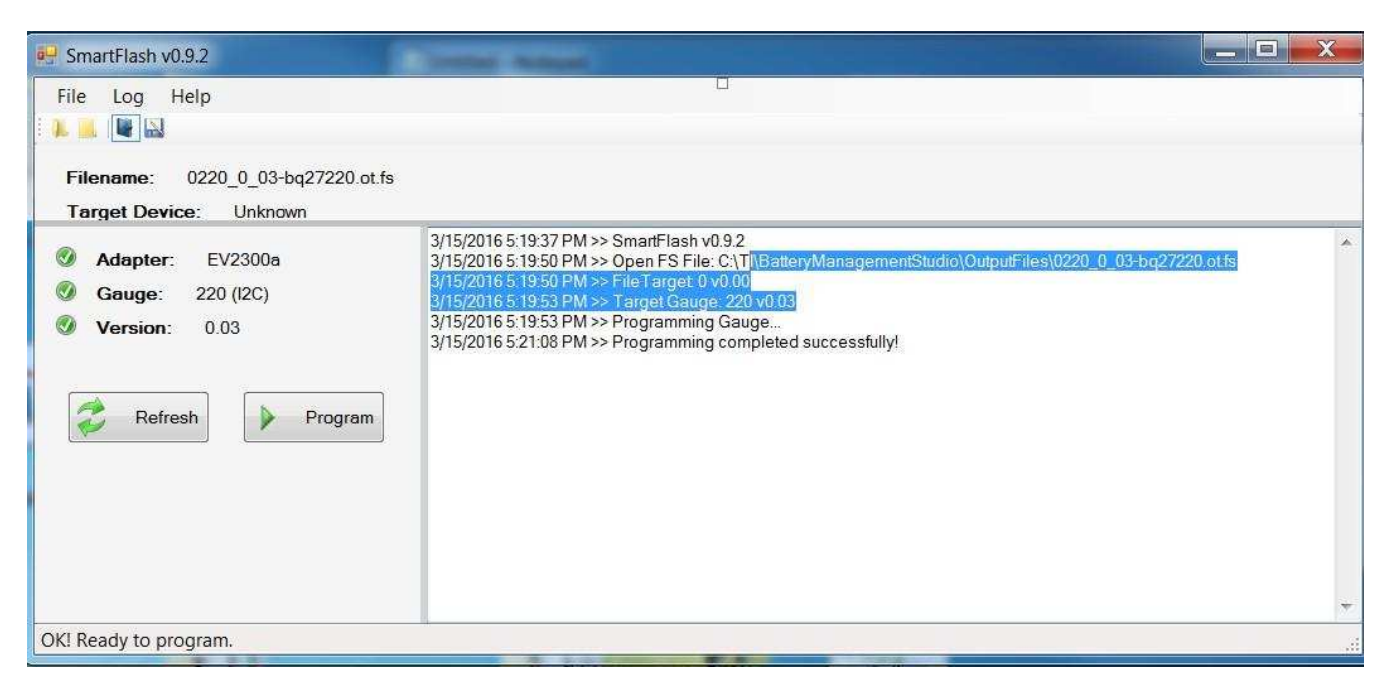

Figure 14. Confirm Success

### **IMPORTANT NOTICE**

Texas Instruments Incorporated and its subsidiaries (TI) reserve the right to make corrections, enhancements, improvements and other changes to its semiconductor products and services per JESD46, latest issue, and to discontinue any product or service per JESD48, latest issue. Buyers should obtain the latest relevant information before placing orders and should verify that such information is current and complete. All semiconductor products (also referred to herein as "components") are sold subject to TI's terms and conditions of sale supplied at the time of order acknowledgment.

TI warrants performance of its components to the specifications applicable at the time of sale, in accordance with the warranty in TI's terms and conditions of sale of semiconductor products. Testing and other quality control techniques are used to the extent TI deems necessary to support this warranty. Except where mandated by applicable law, testing of all parameters of each component is not necessarily performed.

TI assumes no liability for applications assistance or the design of Buyers' products. Buyers are responsible for their products and applications using TI components. To minimize the risks associated with Buyers' products and applications, Buyers should provide adequate design and operating safeguards.

TI does not warrant or represent that any license, either express or implied, is granted under any patent right, copyright, mask work right, or other intellectual property right relating to any combination, machine, or process in which TI components or services are used. Information published by TI regarding third-party products or services does not constitute a license to use such products or services or a warranty or endorsement thereof. Use of such information may require a license from a third party under the patents or other intellectual property of the third party, or a license from TI under the patents or other intellectual property of TI.

Reproduction of significant portions of TI information in TI data books or data sheets is permissible only if reproduction is without alteration and is accompanied by all associated warranties, conditions, limitations, and notices. TI is not responsible or liable for such altered documentation. Information of third parties may be subject to additional restrictions.

Resale of TI components or services with statements different from or beyond the parameters stated by TI for that component or service voids all express and any implied warranties for the associated TI component or service and is an unfair and deceptive business practice. TI is not responsible or liable for any such statements.

Buyer acknowledges and agrees that it is solely responsible for compliance with all legal, regulatory and safety-related requirements concerning its products, and any use of TI components in its applications, notwithstanding any applications-related information or support that may be provided by TI. Buyer represents and agrees that it has all the necessary expertise to create and implement safeguards which anticipate dangerous consequences of failures, monitor failures and their consequences, lessen the likelihood of failures that might cause harm and take appropriate remedial actions. Buyer will fully indemnify TI and its representatives against any damages arising out of the use of any TI components in safety-critical applications.

In some cases, TI components may be promoted specifically to facilitate safety-related applications. With such components, TI's goal is to help enable customers to design and create their own end-product solutions that meet applicable functional safety standards and requirements. Nonetheless, such components are subject to these terms.

No TI components are authorized for use in FDA Class III (or similar life-critical medical equipment) unless authorized officers of the parties have executed a special agreement specifically governing such use.

Only those TI components which TI has specifically designated as military grade or "enhanced plastic" are designed and intended for use in military/aerospace applications or environments. Buyer acknowledges and agrees that any military or aerospace use of TI components which have *not* been so designated is solely at the Buyer's risk, and that Buyer is solely responsible for compliance with all legal and regulatory requirements in connection with such use.

TI has specifically designated certain components as meeting ISO/TS16949 requirements, mainly for automotive use. In any case of use of non-designated products, TI will not be responsible for any failure to meet ISO/TS16949.

| Products                     |                                 | Applications                  |                                   |  |
|------------------------------|---------------------------------|-------------------------------|-----------------------------------|--|
| Audio                        | www.ti.com/audio                | Automotive and Transportation | www.ti.com/automotive             |  |
| Amplifiers                   | amplifier.ti.com                | Communications and Telecom    | www.ti.com/communications         |  |
| Data Converters              | dataconverter.ti.com            | Computers and Peripherals     | www.ti.com/computers              |  |
| DLP® Products                | www.dlp.com                     | Consumer Electronics          | www.ti.com/consumer-apps          |  |
| DSP                          | dsp.ti.com                      | Energy and Lighting           | www.ti.com/energy                 |  |
| Clocks and Timers            | www.ti.com/clocks               | Industrial                    | www.ti.com/industrial             |  |
| Interface                    | interface.ti.com                | Medical                       | www.ti.com/medical                |  |
| Logic                        | logic.ti.com                    | Security                      | www.ti.com/security               |  |
| Power Mgmt                   | power.ti.com                    | Space, Avionics and Defense   | www.ti.com/space-avionics-defense |  |
| Microcontrollers             | microcontroller.ti.com          | Video and Imaging             | www.ti.com/video                  |  |
| RFID                         | www.ti-rfid.com                 |                               |                                   |  |
| OMAP Applications Processors | www.ti.com/omap                 | TI E2E Community              | e2e.ti.com                        |  |
| Wireless Connectivity        | www.ti.com/wirelessconnectivity |                               |                                   |  |

Mailing Address: Texas Instruments, Post Office Box 655303, Dallas, Texas 75265 Copyright © 2016, Texas Instruments Incorporated